SubSyncEU 12/2017

# R rtnet

SubSyncEU – integracja danych Subiekt GT + Sfera/ Nexo PRO– Easy Uploader Instrukcja obsługi

# Spis treści

| Instalacja programu                                       | 3  |
|-----------------------------------------------------------|----|
| Wprowadzenie numeru seryjnego                             | 7  |
| Konfiguracja                                              | 9  |
| Połączenie z Subiektem                                    | 9  |
| Połączenie z EU                                           | 11 |
| Parametry pracy                                           | 16 |
| Parametry pracy (2)                                       | 18 |
| Mapowanie towarów i aukcji                                | 19 |
| Działanie z poziomu integratora                           | 21 |
| Działanie z poziomu EasyUploadera (po instalacji pluginu) | 24 |

### Instalacja programu

1. Uruchom plik instalatora.

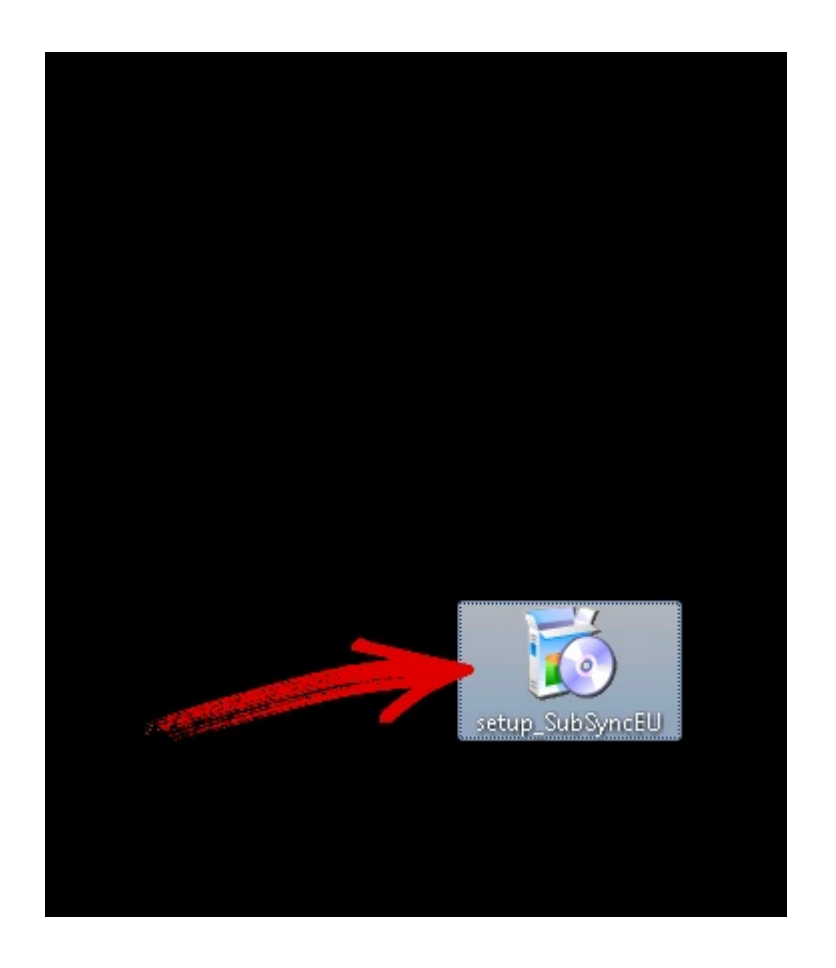

2. Kliknij Dalej.

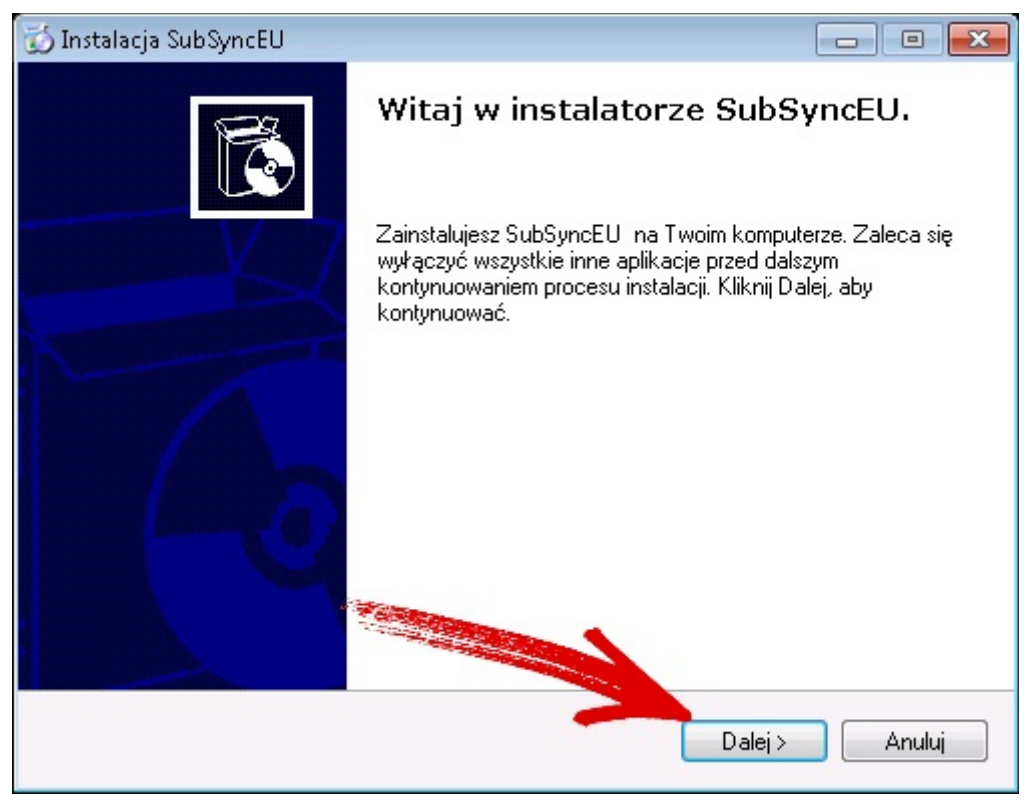

3. Przeczytaj warunki licencji. Jeśli się zgadzasz, zaznacz Akceptuję postanowienia oraz kliknij Dalej.

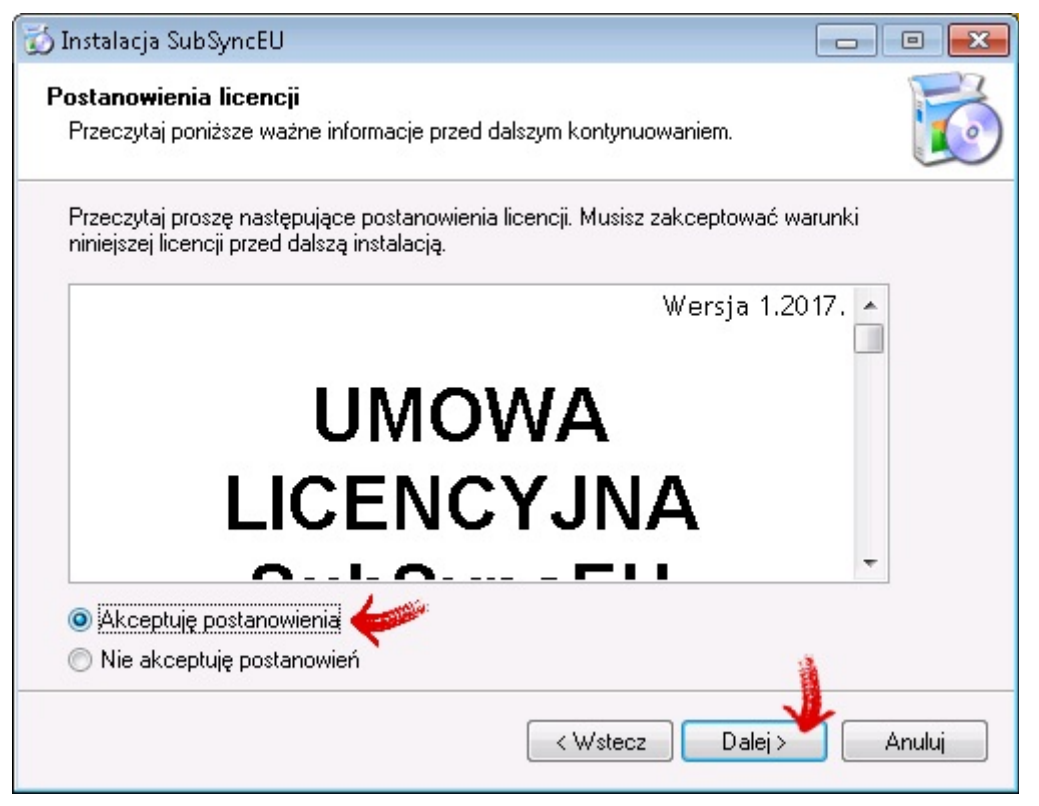

4. Wybierz miejsce docelowe w którym ma zostać zainstalowany program (domyślnie C:\Program Files(x86)\RTNET\SubSyncEU\).

| 🐻 Instalacja SubSyncEU                                   |                                |                 |
|----------------------------------------------------------|--------------------------------|-----------------|
| Wybierz folder programu<br>Wybierz folder do instalacji. |                                |                 |
| Instalator zainstaluje SubSync                           | EU w folderze wskazanym po     | niżej.          |
| Aby kontynuować kliknij Dalej. Jeżeli                    | chcesz wybrać inny folder klik | nij Przeglądaj. |
| Folder docelowy                                          |                                |                 |
| C:\Program Files (x86)\RTNET\Su                          | bSyncEU\                       | Przeglądaj      |
|                                                          |                                |                 |
| Wymagane wolne miejsce: 1.5 MB                           |                                |                 |
| Dostępne wolne miejsce: 57.5 GB                          |                                |                 |
|                                                          | < Wstecz                       | Dalej > Anuluj  |

5. Pole wyboru skrótów. Po dokonaniu wyboru przejdź dalej.

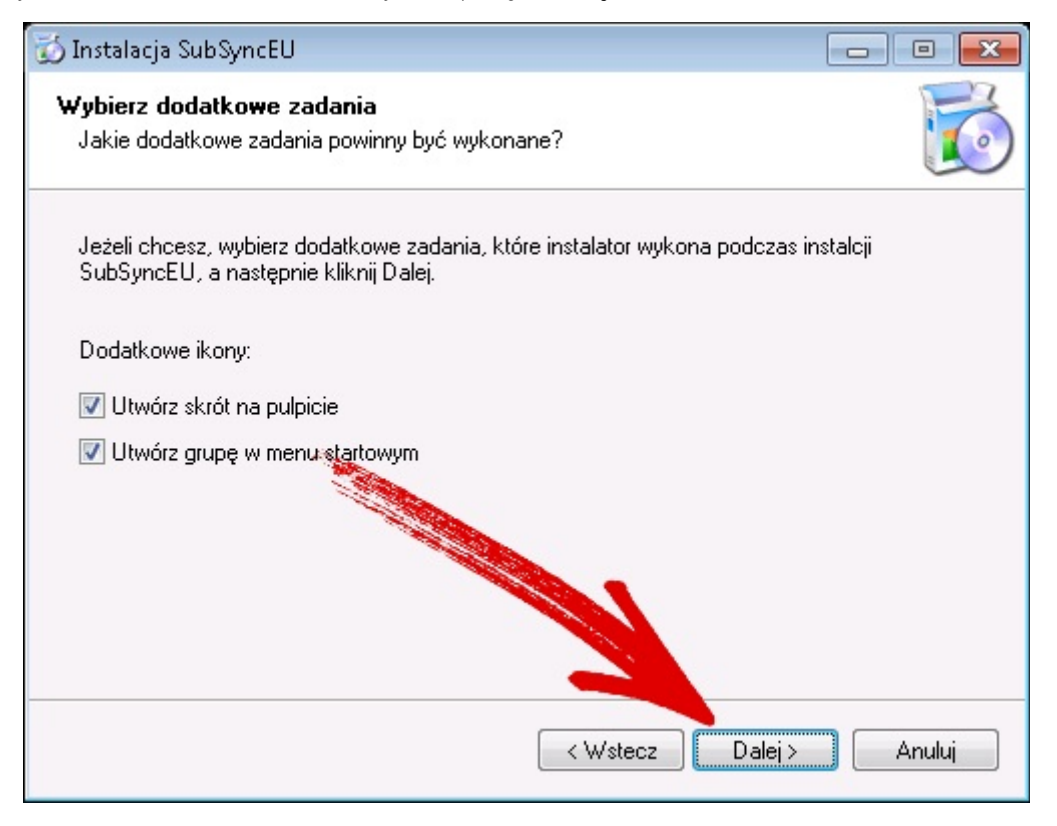

6. Po kliknięciu przycisku Zakończ program zostanie zainstalowany.

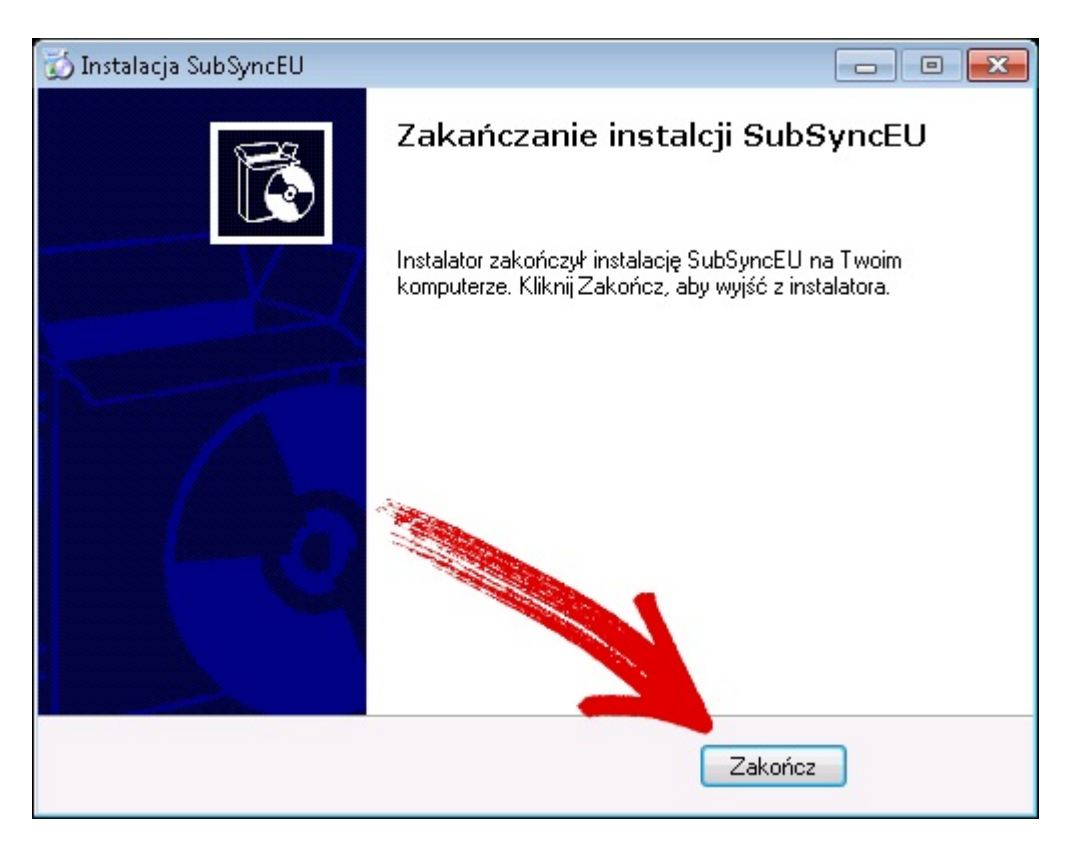

7. Uruchom program z wybranej lokalizacji lub przez ikonę utworzoną przez instalatora na pulpicie.

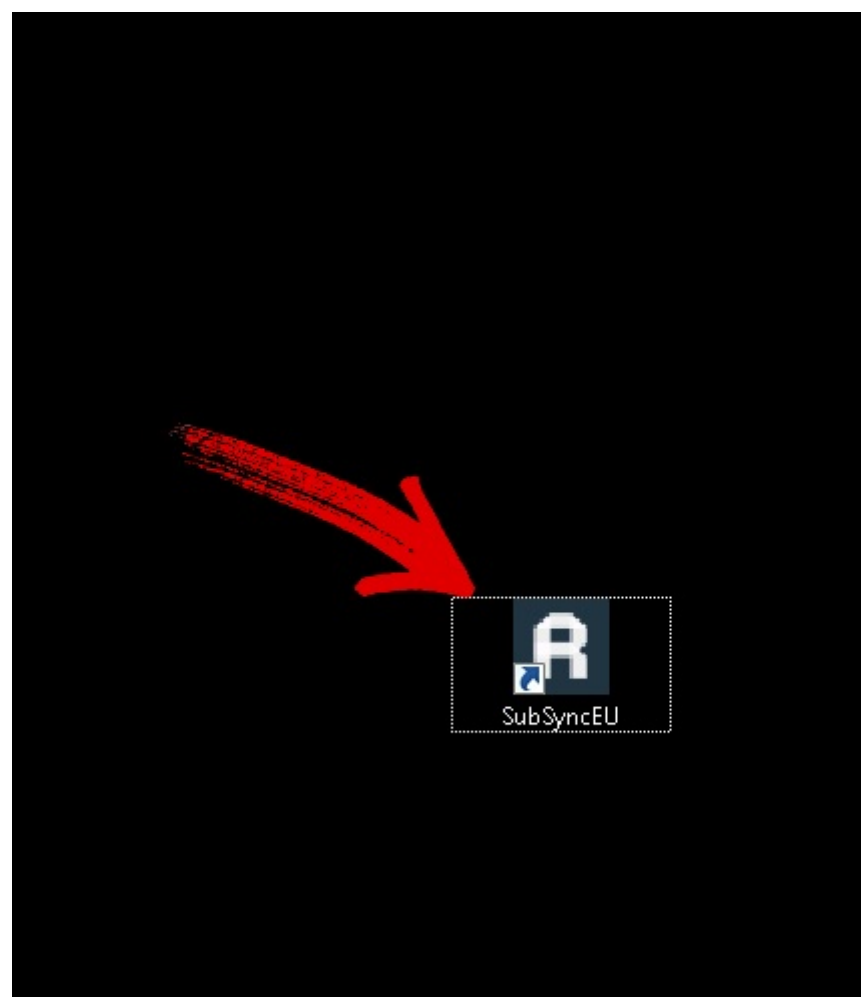

8. Skonfiguruj program (rozdział 2).

### Wprowadzenie numeru seryjnego

1. Po pierwszym uruchomieniu program zapyta nas o "klucz licencyjny". Kliknijmy OK.

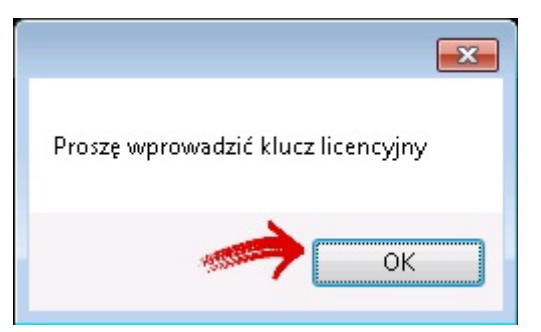

2. W drugim kroku wprowadzamy otrzymany klucz lub pobieramy Bezpłatna wersja testowa.

| Wprowadź numer seryjny                    |
|-------------------------------------------|
| Proszę wprowadzić numer seryjny programu: |
| Bezpłatna wersja testowa                  |
| Kup licencję OK Anuluj                    |

3. Następnie wypełnijmy pola. Na podany adres **e-mail** przyjdzie klucz z licencją próbną. Każda licencja jest powiązana z odpowiednim numerem **NIP**. Po wypełnieniu pól, pozostanie nam zatwierdzenie zgody na przetwarzanie adresu e-mail. W wypadku zgody, należy zaznaczyć ptaszek jak na rysunku

| × |
|---|
| , |
| , |
|   |
|   |
|   |
|   |
|   |

4. Otrzymamy wiadomość o następującej treści. Klikamy OK.

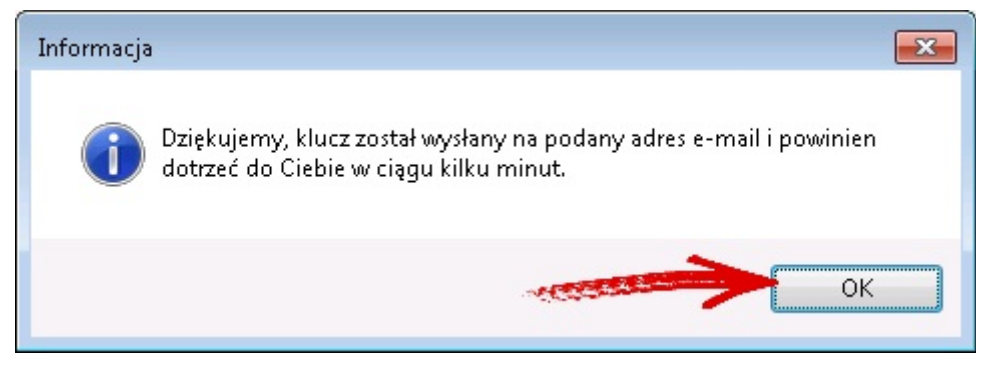

5. Na podanym wcześniej adresie e-mail powinna pojawić się nowa licencja. Teraz możemy wprowadzić numer seryjny programu. Przejdźmy do konfiguracji programu.

| Wprowadź numer seryjny  |                          | //1       |
|-------------------------|--------------------------|-----------|
| Proszę wprowadzić numer | seryjny programu:        |           |
|                         |                          |           |
|                         | Bezpłatna wersja testowa |           |
| Kur Kanada              | 2                        | OK Anti   |
| Kup licencię            | ~                        | UK Anuluj |

### Konfiguracja

Uwaga! Jeśli którekolwiek pole zostało podkreślone - jak na przykładzie poniżej - należy obowiązkowo je wypełnić. Pozostawienie którekolwiek pola pustego, może skutkować nieprawidłowym działaniem niektórych funkcji.

| Nazwa serwera/instancji |  | / | 1 | Ð |  |
|-------------------------|--|---|---|---|--|
|-------------------------|--|---|---|---|--|

Program prosi nas o konfigurację, przed pierwszym użyciem.

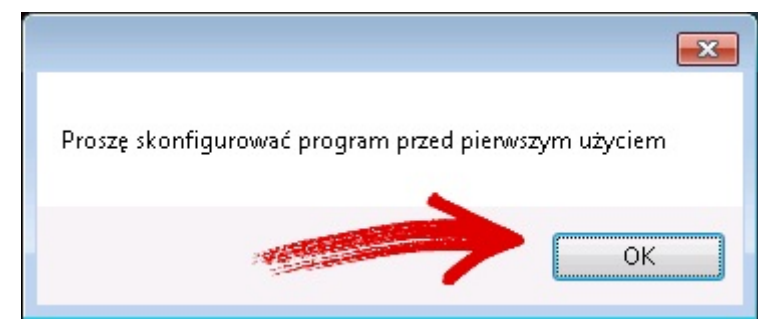

#### Połączenie z Subiektem

- 1. Wersja Subiekta należy wybrać czy posiadamy Subiekta GT + Sfera czy Subiekta Nexo PRO
- 2. Po kliknięciu w strzałki oznaczone numerami 1, 2,3, pojawią nam się podpowiedzi, jakie wartości możemy wybrać w konfiguracji.

| Konfiguracja                                                                        |                                                                                                    |                     |
|-------------------------------------------------------------------------------------|----------------------------------------------------------------------------------------------------|---------------------|
| Połączenie z Subiektem 💡                                                            | ołączenie z EU Parametry pracy                                                                                       | Parametry pracy (2) |
| <u>Wersja Subiekten</u><br><u>Wersja Subiekta</u><br><u>Nazwa serwera/instancji</u> | ołączenie z EU   Parametry pracy  <br>GT - Subiekt GT + Sfera<br><u>Autentykacja Windows</u> <u>Autentykacja SQL</u> | Parametry pracy [2] |
| Pracownik                                                                           |                                                                                                    | - 0                 |
| Hasło pracownika                                                                    |                                                                                                    |                     |
|                                                                                     | Testuj                                                                                                    |                     |
|                                                                                     |                                                                                                    | OK Anuluj           |

Przykładowe pole wymagane do prawidłowego funkcjonowania programu

3. Przykładowe wypełnienie pól programu. Na zakończenie, sprawdźmy czy nie zrobiliśmy błędu. W tym celu, należy kliknąć przycisk **Testuj.** 

| Konfiguracja                   |                                                        |
|--------------------------------|--------------------------------------------------------|
| Połączenie z Subiektem Pr      | ołączenie z EU   Parametry pracy   Parametry pracy (2) |
|                                | Constanting advisor                                    |
| <u>Wersja Subiekta</u>         | GT - Subiekt GT + Sfera                                |
| <u>Nazwa serwera/instancji</u> | TESTER-KOMPUTER\SQLEXPRESS                             |
|                                | <u>Autentykacja Windows</u>                            |
|                                | <u>Autentykacja SQL</u>                                |
| <u>Nazwa użytkownika</u>       | sa                                                     |
| Hasło                          |                                                        |
| <u>Nazwa bazy danych</u>       | test9999 - 😧                                           |
| <u>Pracownik</u>               | Szef 🕢 🗸                                               |
| Hasło pracownika               |                                                        |
|                                | Testuj                                                 |
|                                |                                                        |
|                                |                                                        |
|                                |                                                        |
|                                | OK Anuluj                                              |

4. Świetnie! Konfiguracja połączenia z Subiektem została wykonana poprawnie. Przejdźmy do zakładki **Połączenie z EU**.

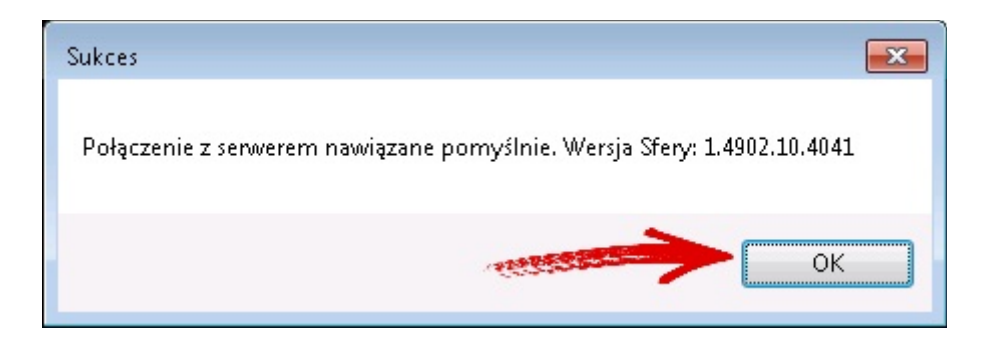

#### Połączenie z EU

Wszystkie pola zaznaczone należy wypełnić, a na końcu przetestować jak w poprzednim przykładzie. Możemy sobie pomóc w konfiguracji, wczytując konfigurację z program EasyUploader. W tym celu kliknij **Wczytaj z EU**.

| Konfiguracja                                                                                                    |                                                                                                    |                                                                                                    |                                                                                                    | ×                     |
|----------------------------------------------------------------------------------------------------|----------------------------------------------------------------------------------------------------|----------------------------------------------------------------------------------------------------|----------------------------------------------------------------------------------------------------|-----------------------|
| Połączenie z Subiektem                                                                                                    | Połączenie z EU                                                                                                    | Parametry pracy                                                                                                    | Parametry pracy (2)                                                                                             |                       |
| <u>Baza danych (B</u>                                                                                                    | AZA.EU3)                                                                                                    |                                                                                                    | -                                                                                                    | SURPO .               |
|                                                                                                    | Serwer                                                                                                    |                                                                                                    | Constanting of the second second second second second second second second second second second second second s | anti dina l           |
| Port (domys                                                                                                    | (Inie 3050) 3050                                                                                                    |                                                                                                    | 4                                                                                                    | RICH                  |
| <u>Użytkownik (dom.</u>                                                                                                    | SYSDBA) SYSD                                                                                                    | BA                                                                                                    |                                                                                                    | A COLOR               |
| <u>Hasło (dom. r</u>                                                                                                    | nasterkey)                                                                                                    |                                                                                                    | - Lemma                                                                                                    | A CONTRACTOR          |
| Kodowani                                                                                                    | ie znaków WIN1                                                                                                    | 250                                                                                                    | -                                                                                                    | and the second second |
|                                                                                                    | Te                                                                                                    | estuj                                                                                                    | Wozytaj z EU                                                                                                    |                       |
| Integracja z EU<br>WłSyncEU posiada m<br>bezpośrednio z okna E<br>Kliknij poniższy przycis<br>Instalację należy przep<br>Wymagana wersja EU | ożliwość integracji :<br>EU (menu wtyczek +<br>k, aby zainstalować<br>rowadzić na każdy<br>: 3.24.3 +<br>o imporcie jeśli nie + | z EasyUploader umo<br>w widoku transakcji,<br>ć wtyczkę do EU.<br>m ze stanowisk prad<br>nstaluj plugin<br>wystąpiły błędy | ożliwiającą import zamówień<br>).<br>cujących z EU.                                                             |                       |
|                                                                                                    |                                                                                                    |                                                                                                    | OK Anuluj                                                                                                    |                       |

| Konfiguracja                                                                                                    |                                                                                                    |
|----------------------------------------------------------------------------------------------------|----------------------------------------------------------------------------------------------------|
| Połączenie z Subiektem Połączen                                                                                                    | ie z EU Parametry pracy Parametry pracy (2)                                                                                                    |
| Baza danych (BAZA.EU3)                                                                                                    |                                                                                                    |
| Port (domyślnie 3050)                                                                                                    | 3050                                                                                                    |
| <u>Użytkownik (dom. SYSDBA)</u>                                                                                                    | SYSDBA                                                                                                    |
| <u>Hasło (dom. masterkey)</u>                                                                                                    |                                                                                                    |
| Kodowanie znaków                                                                                                    | WIN1250 -                                                                                                    |
|                                                                                                    | Testuj Wczytaj z EU                                                                                                    |
| Integracja z EU                                                                                                    |                                                                                                    |
| WfSyncEU posiada możliwość int<br>bezpośrednio z okna EU (menu w<br>Kliknij poniższy przycisk, aby zains<br>Instalację należy przeprowadzić n<br>Wymagana wersja EU: 3.24.3 + | egracji z EasyUple pref umożliwiającą import zamówień<br>tyczek w widotkaransakcji).<br>stalować wtyszkę do EU.<br>a każdym ze stanowisk pracujących z EU. |
|                                                                                                    | Instaluj plugin                                                                                                    |
| 🔲 Zamknij program po imporcie je                                                                                                    | sśli nie wystąpiły błędy                                                                                                    |
|                                                                                                    | OK Anuluj                                                                                                    |

2. Czas na wskazanie miejsca, w którym zainstalowany jest EasyUploader. W celu odnajdźmy plik i wybierzmy go z listy zaznaczając go jak na przykładzie i klikając **Otwórz** 

| V V V V V V V V V V V V V V V V V V V | alny (C:) 🕨 Program Files 🕨 Photos | ioft ► EasyUploader v3 ► | ✓ 4 Przes     | zukaj: EasyUploader v3 | } |
|---------------------------------------|------------------------------------|--------------------------|---------------|------------------------|---|
| Organizuj 🔻 🛛 Nowy fo                 | older                              |                          |               | = -                    | ( |
| Ulubione                              | Nazwa                              | Data modyfikacji         | Тур           | Rozmiar                |   |
| 🔄 Ostatnie miejsca                    | 鷆 db                               | 2017-11-23 19:13         | Folder plików |                        |   |
| 鷆 Pobrane                             | 🌗 intl                             | 2017-08-25 12:04         | Folder plików |                        |   |
| 🧾 Pulpit                              | 鷆 plugins                          | 2017-08-17 14:24         | Folder plików |                        |   |
|                                       | 퉬 wydruki                          | 2016-11-02 16:29         | Folder plików |                        |   |
| 🗃 Biblioteki                          | 🖭 EasyUploader                     | 2017-12-15 11:29         | Dokument XML  | 36 KB                  |   |
| 🔚 Wideo                               |                                    |                          |               |                        |   |
| Komputer                              |                                    |                          |               |                        |   |
| Komputer<br>Sieć                      |                                    |                          |               |                        |   |

Program pobrał wszystkie dane poza hasłem dostępu do bazy danych. Należy je dopisać.

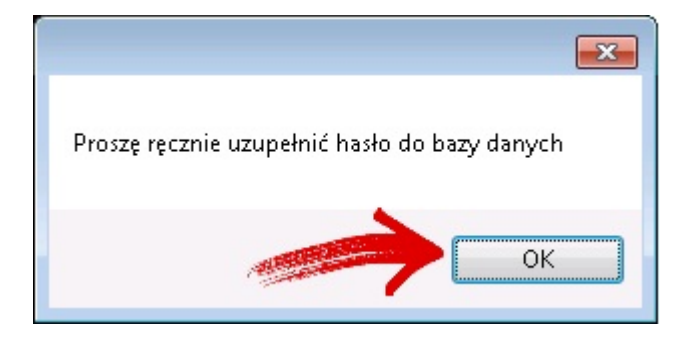

Program podpowiada w nawiasie domyślne hasło, które brzmi **masterkey**. Jeśli posiadamy inne hasło, należy wpisać właściwe, a następnie kliknąć testuj w celu weryfikacji.

| Konfiguracja                                                                                                    |                                                                                           |                                                                                          |                                                 | . • 🔀  |
|----------------------------------------------------------------------------------------------------|-------------------------------------------------------------------------------------------|------------------------------------------------------------------------------------------|-------------------------------------------------|--------|
| Połączenie z Subiektem Połączen                                                                                                    | ie z EU Pa                                                                                | ametry pracy                                                                             | Parametry pracy (2)                             |        |
| Baza danych (BAZA.EU3)                                                                                                    | C:\Program                                                                                | Files\PhotoS                                                                             | oft\EasyUploader v3\                            |        |
| Serwer                                                                                                    | localhost                                                                                 |                                                                                          |                                                 |        |
| Port (domyślnie 3050)                                                                                                    | 3050                                                                                      |                                                                                          |                                                 |        |
| <u>Użytkownik (dom. SYSDBA)</u>                                                                                                    | SYSDBA                                                                                    |                                                                                          |                                                 |        |
| <u>Hasło (dom. masterkey)</u>                                                                                                    |                                                                                           | - 4                                                                                      | Distant and a second                            | ]      |
| Kodowanie znaków                                                                                                    | WIN1250                                                                                   |                                                                                          | •                                               | ]      |
| 2                                                                                                    | Testuj                                                                                    |                                                                                          | Wczytaj z EU                                    | ]      |
| Integracja z EU<br>WfSyncEU posiada możliwość ini<br>bezpośrednio z okna EU (menu w<br>Kliknij poniższy przycisk, aby zain<br>Instalację należy przeprowadzić r<br>Wymagana wersja EU: 3.24.3 + | egracji z Eas<br>tyczek w wic<br>stalować wty<br>a każdym ze<br>Instalu<br>eśli nie wystą | /Uploaderum<br>oku transakcji<br>zzkę do EU.<br>stanowisk pra<br>aj plugin<br>piły błędy | ożliwiającą import zam<br>i).<br>cujących z EU. | ówień  |
|                                                                                                    |                                                                                           |                                                                                          | ОК                                              | Anuluj |

| Konfiguracja                                                                                                    |                                                                |                                                                                                    |                                                |        |  |  |  |
|----------------------------------------------------------------------------------------------------|----------------------------------------------------------------|----------------------------------------------------------------------------------------------------|------------------------------------------------|--------|--|--|--|
| Połączenie z Subiektem Połączen                                                                                                    | ie z EU                                                        | Parametry pracy                                                                                                    | Parametry pracy (2)                            |        |  |  |  |
| Baza danych (BAZA.EU3)                                                                                                    | C:\Pro                                                         | gram Files\PhotoSc                                                                                                    |                                                |        |  |  |  |
| <u>Serwer</u>                                                                                                    | localh                                                         | ost                                                                                                    |                                                |        |  |  |  |
| Port (domyślnie 3050)                                                                                                    | 3050                                                           |                                                                                                    |                                                |        |  |  |  |
| <u>Użytkownik (dom. SYSDBA)</u>                                                                                                    | SYSD                                                           | BA                                                                                                    |                                                |        |  |  |  |
| <u>Hasło (dom. masterkey)</u>                                                                                                    | ••••                                                           | •••••                                                                                                    |                                                | ]      |  |  |  |
| Kodowanie znaków                                                                                                    | WIN1:                                                          | WIN1250 -                                                                                                    |                                                |        |  |  |  |
|                                                                                                    | Τe                                                             | estuj                                                                                                    | Wozytaj z EU                                   |        |  |  |  |
| Integracja z EU<br>WfSyncEU posiada możliwość int<br>bezpośrednio z okna EU (menu w<br>Kliknij poniższy przycisk, aby zains<br>Instalację należy przeprowadzić n<br>Wymagana wersja EU: 3.24.3 + | egracji :<br>tyczek v<br>stalowac<br>a każdy<br>I<br>eślinie v | z EasyUploader umo<br>w widoku transakcji<br>ć wtyczkę do EU.<br>m ze stanowisk pra<br>nstaluj plugin<br>vystąpiły błędy | ożliwiającą import zam<br>).<br>cujących z EU. | ówień  |  |  |  |
|                                                                                                    |                                                                |                                                                                                    | ОК                                             | Anuluj |  |  |  |

Program może działać również z poziomu EasyUploadera. Aby dodać te wtyczkę, należy kliknąć **Instaluj plugin**. Wymagana wersja EU to 3.24.3 lub wyższa.

Przed instalacją pluginu należy zamknąć program EasyUploader.

Program zapyta nas o lokalizację EasyUploadera. Wskażmy mu ją.

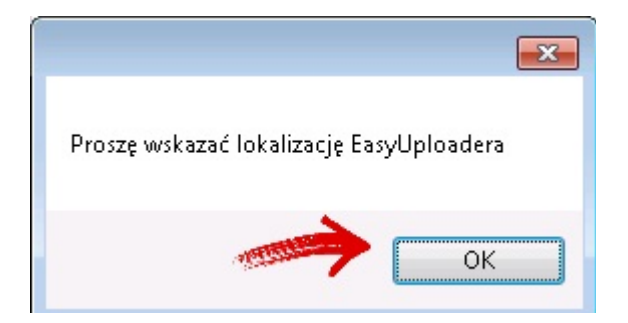

Wybieramy plik z rozszerzeniem .exe z katalogu EasyUploadera, czyli EasyUploader po czym klikamy otwórz.

|                                                                                                    |                  |                  |               | · 🖂      |  |
|----------------------------------------------------------------------------------------------------|------------------|------------------|---------------|----------|--|
| rganizuj 👻 Nowy fo                                                                                                    | older            |                  |               | :== ▼ [] |  |
| 👉 Ulubione                                                                                                    | Nazwa            | Data modyfikacji | Тур           | Rozmiar  |  |
| 🔄 Ostatnie miejsca                                                                                                    | \mu db           | 2017-11-23 19:13 | Folder plików |          |  |
| 鷆 Pobrane                                                                                                    | 鷆 intl           | 2017-08-25 12:04 | Folder plików |          |  |
| 🧾 Pulpit                                                                                                    | \mu plugins      | 2017-08-17 14:24 | Folder plików |          |  |
|                                                                                                    | 퉬 wydruki        | 2016-11-02 16:29 | Folder plików |          |  |
| Diblichelia                                                                                                    | S Engel Jalandar | 2017-08-17 15:09 | Anlikacia     | 6 765 KB |  |
| a DIDIIOTEKI                                                                                                    |                  | 2021 00 21 25105 | ripintacja    | 0100110  |  |
| Dokumenty                                                                                                    | Easyopioauer     |                  | - ipinacja    | 0.00100  |  |
| a biblioteki<br>Dokumenty<br>Muzyka                                                                                                    | Casyopioader     |                  | , huxacla     | 010010   |  |
| a Dolloteki<br>Dokumenty<br>Muzyka<br>Dobrazy                                                                                                    | Casyopinaner     |                  | , muezie      | 0100100  |  |
| Biblioteki<br>Dokumenty<br>Muzyka<br>BObrazy<br>Wideo                                                                                                    | Casyupinauer     |                  | , musela      |          |  |
| ODIIOTEKI     Obkumenty     Muzyka     Obrazy     Wideo     Komputer                                                                                       | Casyupinauer     |                  | , museja      |          |  |
| Dokumenty     Dokumenty     Muzyka     Obrazy     Wideo     Komputer     Losh lokalny (C:)                                                                 | Casyupinauer     |                  | , museja      |          |  |
| Dokumenty     Dokumenty     Muzyka     Obrazy     Wideo     Komputer     Loss lokalny (C:)                                                                 | Casyupinauer     |                  | , musi        |          |  |
| Dokumenty     Dokumenty     Muzyka     Obrazy     Wideo     Komputer     Lossk lokalny (C:)     Sieć                                                       | Easyupinauer     |                  | , ikinosija   |          |  |
| <ul> <li>Dokumenty</li> <li>Dokumenty</li> <li>Muzyka</li> <li>Obrazy</li> <li>Wideo</li> <li>Komputer</li> <li>Dysk lokalny (C:)</li> <li>Sieć</li> </ul> | Casyupinauer     |                  |               |          |  |

Świetnie! Plugin został zainstalowany pomyślnie. Kliknij **Ok.** Jeśli jest otwarty w tle, czas na zresetowanie EasyUploadera.

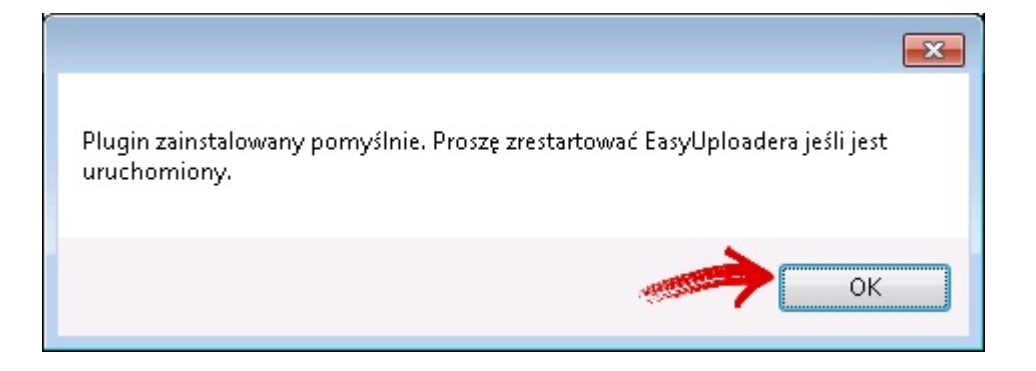

W tym miejscu w programie EasyUploader, znajdziemy właśnie zainstalowany plugin.

|                     |       |                             |   | 🕡 Znajdź szybko               | na fo | rum:    |
|---------------------|-------|-----------------------------|---|-------------------------------|-------|---------|
| 🖉 🏂 🛅 -             | P     | Pobierz nowe dane 🔹         |   |                               |       |         |
| • 🗣 🖶               | T     |                             | Ľ | ۶-<br>۲                       |       |         |
| Data zakupu         | Tytu  | aukcji                      |   | RTNET - eBay                  | •     | płacono |
| 2017-12-18 10:21:42 | Porr  | Eksportuj do Subiekta       | 1 | RTNET - Eksportuj do Subiekta | •     | 426,5   |
| 2017-12-18 10:18:40 | So pe | rfumy 20ml, WTK perfumy 50m |   | RTNET - Eksportuj do WF-MAG   | ×     | 263,1   |
|                     |       |                             |   |                               |       |         |

#### Parametry pracy

W pierwszej kolejności po kliknięciu strzałek pokazanych na rysunku, powinniśmy wybrać pożądany tryb importu.

| Konfiguracja                      |                                                    |  |  |  |  |  |  |
|-----------------------------------|----------------------------------------------------|--|--|--|--|--|--|
| Połączenie z Subiektem Po         | płączenie z EU Parametry pracy Parametry pracy (2) |  |  |  |  |  |  |
| Zamówienia                        |                                                    |  |  |  |  |  |  |
| 📃 Łącz zamówienia poc             | hodzące od tych samych klientów                    |  |  |  |  |  |  |
| 👿 Importuj kontrahentów           | v jako jednorazowych                               |  |  |  |  |  |  |
| Domyślny magazyn 1 - MAG Główny 🗸 |                                                    |  |  |  |  |  |  |
| <u>Tryb importu</u>               | 1 - ZK (bez rezerwacji)                            |  |  |  |  |  |  |
|                                   | 🔲 Każdorazowo pytaj                                |  |  |  |  |  |  |
| 🔲 Przepisz ID transakcji          | w pole "Podtytuł"                                  |  |  |  |  |  |  |
| Zawartosć pola "Uwagi"            | zamówienie od {LOGIN}                              |  |  |  |  |  |  |
| Kategoria dokumentu               |                                                    |  |  |  |  |  |  |
| Powiązania towarów                |                                                    |  |  |  |  |  |  |
| 📃 Importuj towary jako u          | sługi jednorazowe 🔒                                |  |  |  |  |  |  |
| 🔲 Pozwalaj na import nie          | powiązanych towarów (niezalecane)                  |  |  |  |  |  |  |
| <u>EasyUploa</u>                  | ader <u>Subiekt</u>                                |  |  |  |  |  |  |
| KOD - kod produktu                | <=> tw_Symbol - symbol                             |  |  |  |  |  |  |
| <u>Usługa powiązana z kos</u>     | ztami transportu DOSTAWA - Dostawa do klienta 👻 🔃  |  |  |  |  |  |  |
|                                   | OK Anuluj                                          |  |  |  |  |  |  |

| Konfiguracja              |                                            |                                                                                                    |
|---------------------------|--------------------------------------------|----------------------------------------------------------------------------------------------------|
| Połączenie z Subiektem Po | ołączenie z EU Parametry pracy Parametry p | racy (2)                                                                                                    |
| Zamówienia                |                                            |                                                                                                    |
| 📃 Łącz zamówienia poc     | hodzące od tych samych klientów 👘 🏑        |                                                                                                    |
| 🔽 Importuj kontrahentów   | v jako jednorazowych                       |                                                                                                    |
| <u>Domyślny magazyn</u>   | 1 - MAG Główny 🗸 🗸                         | 2                                                                                                    |
| <u>Tryb importu</u>       | 1 - ZK (bez rezerwacji)                    |                                                                                                    |
|                           | 🔲 Każdorazowo pytaj                        |                                                                                                    |
| 📃 Przepisz ID transakcji  | w pole "Podtytuł"                          | and the second second s |
| Zawartosć pola "Uwagi"    | zamówienie od {LOGIN}                      | *<br>*                                                                                                    |
| Kategoria dokumentu       |                                            |                                                                                                    |
| – Powiązania towarów – –  |                                            |                                                                                                    |
| 📃 Importuj towary jako u: | sługi jednorazowe                          |                                                                                                    |
| 🔲 Pozwalaj na import nie  | epowiązanycznarów (niezalecane)            |                                                                                                    |
| <u>EasyUploa</u>          | ader Sub                                   | <u>piekt</u>                                                                                                    |
| KOD - kod produktu        | <=> tw_Symbol - symbol                     | 1                                                                                                    |
| Usługa powiązana z kos    | ztami transportu DOSTAWA - Dostawa do klie | nta 🗸 💽                                                                                                    |
|                           | ОК                                         | Anuluj                                                                                                    |

- 1. Funkcja **Łącz zamówienia pochodzące od tych samych klientów** pozwala na połączenie wielu zamówień z kilku aukcji wygranych przez tego samego użytkownika w jeden dokument sprzedażowy.
- 2. Funkcja **Importuj kontrahentów jako jednorazowych** nie będzie tworzyła na zaimportowanie kontrahentom kartotek, zostaną zaimportowani jako jednorazowi.
- 3. Domyślny magazyn pole wymagane. Należy wybrać domyślny magazyn.
- 4. **Tryb importu** pole wymagane. Sposób w jaki zamówienia będą importowanie zamówienia do Subiekta (Zamówienie Klienta bądź faktura).
- 5. **Przepisz ID transakcji w pole "Podtytuł" s**powoduje to to, że ID transakcji pojawi się na dokumencie w Subiekcie w polu "Podtytuł".
- 6. Zawartość pola "Uwagi": możemy w dodatkowy sposób wypełnić pole uwagi w Subiekcie. Po kliknięciu w opcję, pojawią nam się możliwe funkcje w tym polu :

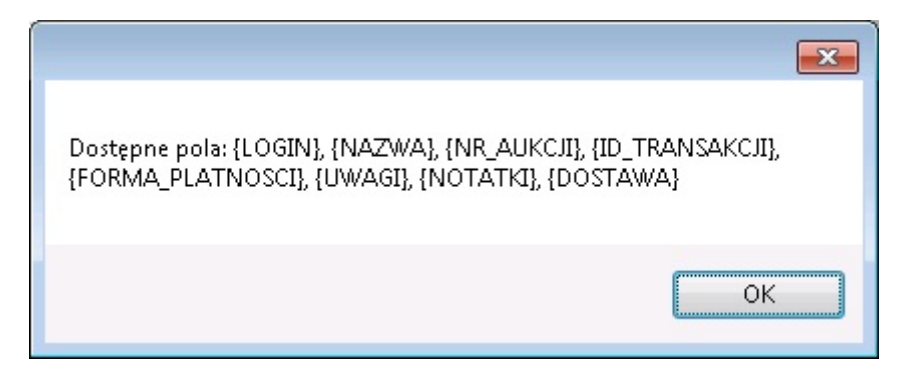

Wpisanie któregokolwiek spowoduje, że wartości te pojawią się w Subiekcie w polu uwagi.

- 7. Kategoria dokumentu. Funkcja ta powoduje przypisanie dokumentu do wybranej kategorii.
- 8. **Importuj towary jako usługi jednorazowe.** Powoduje, że towary nie będą zakładać kartoteki w Subiekcie, zostaną zaimportowane jako usługi jednorazowe (przydatne, gdy nie prowadzimy gospodarki magazynowej).
- 9. **Pozwalaj na import niepowiązanych towarów (niepolecane) –** Program nie wyświetli błędu o istnieniu towaru lub jego braku i w razie niepowiązania wstawi go jako usługę jednorazową. Te towary, które będzie mógł powiązać, zrobi to.
- 10. Jedno z kluczowych pól. Okno mapowania produktów. Musimy wybrać odpowiednie pole z kodem produktu w programu EasyUploader oraz odpowiadające mu pole w Subiekcie.
- 11. **Usługa powiązana z kosztami transportu –** należy wybrać usługę w Subiekcie, powiązana z kosztami transportu.

#### Parametry pracy (2)

| Konfigu | racja                                                                  |                                                                                                    |  |  |  |  |  |  |
|---------|------------------------------------------------------------------------|----------------------------------------------------------------------------------------------------|--|--|--|--|--|--|
| Połącze | enie z Subiektem 🛛 Połączenie z E                                      | U Parametry pracy Parametry pracy (2)                                                                           |  |  |  |  |  |  |
| Zamó    | wienia                                                                 |                                                                                                    |  |  |  |  |  |  |
| Dat     | Data dokumentu sprzedaży 1 - data transakcji                           |                                                                                                    |  |  |  |  |  |  |
|         | 🔲 Przepisuj uwagi od kupujących do opisów pozycji                      |                                                                                                    |  |  |  |  |  |  |
| Ider    | Identyfikacja kartotek kontrahentów EMAIL - na podstawie adresu e-mail |                                                                                                    |  |  |  |  |  |  |
| Spo     | osób wyliczania cen                                                    | od brutto                                                                                                    |  |  |  |  |  |  |
|         |                                                                        |                                                                                                    |  |  |  |  |  |  |
|         |                                                                        |                                                                                                    |  |  |  |  |  |  |
| - Formy | płatności                                                              |                                                                                                    |  |  |  |  |  |  |
|         | Forma płatności w EU                                                   | Forma płatności w Subiekcie                                                                                     |  |  |  |  |  |  |
| •       | CCAccepted                                                             | <u>-1 - Gotówka</u> ▼ =                                                                                         |  |  |  |  |  |  |
|         | <u>CashOnPickup</u>                                                    | - <u>1 - Gotówka</u>                                                                                            |  |  |  |  |  |  |
|         | None                                                                   | <u>-1 - Gotówka</u>                                                                                             |  |  |  |  |  |  |
|         | PayPal                                                                 | -1 - Gotówka 🔍 👻 👻                                                                                              |  |  |  |  |  |  |
|         |                                                                        |                                                                                                    |  |  |  |  |  |  |
|         |                                                                        |                                                                                                    |  |  |  |  |  |  |
|         |                                                                        | The second second second second second second second second second second second second second second second se |  |  |  |  |  |  |
|         |                                                                        | OK Anuluj                                                                                                    |  |  |  |  |  |  |

- 1. Data dokumentu sprzedaży tutaj należy ustawić jaką datę Subiekt ma wystawić na zamówieniu.
- 2. Identyfikacja kartotek kontrahentów tutaj wybieramy, na jakiej podstawie klienci będą mieć zakładane kartoteki w Subiekcie
- 3. Sposób wyliczania cen należy ustalić, od jakiej kwoty program ma wyliczać cenę
- 4. Formy płątności tutaj może przypisać do każdej z płatności w EU odpowiednią formę płatności w Subiekcie.

## Mapowanie towarów i aukcji

Aby program prawidłowo identyfikował towary odpowiadające aukcjom, konieczne jest uzupełnienie symbolu produktu w każdej aukcji.

Krok ten można pominąć w przypadku skonfigurowania programu w tryb importu towarów jako usługi jednorazowe, jednak w tym przypadku nie będzie realizowana gospodarka magazynowa (rozchody).

Przejdźmy do zakładki Lista Przedmiotów → wybierzmy jakąś aukcję klikając na nią dwukrotnie.

| Aukcje - Lista przedmiotów - Wszystkie<br>Zarządzaj wszystkimi zapisanymi w bazie przedmiotami. Tuta | aj możesz | tworzyć   | nowe, ec | dytować istni | iejące oraz wystawi | ać aukcje.      |         |              |             |        |             |            |               | @ Znaji    |
|----------------------------------------------------------------------------------------------------|-----------|-----------|----------|---------------|---------------------|-----------------|---------|--------------|-------------|--------|-------------|------------|---------------|------------|
| 🥕 Aukcje                                                                                             |           | )<br>Kont | o: rtne  | t_pl          | <ul> <li></li></ul> | : Wszystkie     | · 🗅 🗟 👌 | 8 x ii       | ī - 🎘 🎘     | Wystaw | aukcje -    |            |               |            |
| Wystaw szybko nową     Vista przedmiotów     Wszystkie                                               |           | Znaji     | dź: wpro | wadź szukany  | r tekst             | w tytule aukcji | - E 👰 🁌 | <b>R</b> 🗍 🛚 | 🚺 🔁 Odśw    | ież •  | -<br>S- 🕞   |            |               |            |
|                                                                                                    | kie       | ID        | Zazn     | Miniaturka    | Grupa               | Tytuł aukcji    |         |              | Obecna cena | Ofert  | Sprzedanych | Wyświetleń | Obserwujących | Data zakoń |
| Zakończone     Sprzedane     Nieczzedane                                                             | Wszyst    | 1         |          |               | podstawowa          | test            |         |              | 0,00 zł     | 0      | 0           | 0          | 0             |            |
| Szablony                                                                                             | aczone    | 2         |          |               | podstawowa          | testowa 2       |         |              | 0,00 zł     | 0      | 0           | 0          | 0             |            |
| 🗊 Logi<br>🖻 🛣 Import                                                                                 | Zazn      |           |          |               |                     |                 |         |              |             |        |             |            |               |            |
| Kontrahenci Lista transakcji Nowe (2)                                                                |           |           |          |               |                     |                 |         |              |             |        |             |            |               |            |

W tym miejscu należy uzupełnić Kod produktu, wpisując w to pole odpowiadający mu symbol produktu z Subiekta.

| Tytuł aukcji: te | st                                             |                                     | (46)                   | Kod produktu: POYAR3033                                                                                                    | EAN /<br>ISBN: ean |
|------------------|------------------------------------------------|-------------------------------------|------------------------|----------------------------------------------------------------------------------------------------|--------------------|
| Kategoria        | : Antyki i Sztuka \ Porcelana \ Antyki do 1850 |                                     |                        | and the second second s |                    |
|                  | Format sprzedaży:                              | Aukcja (z licytacją) lub Kup Teraz! | ▼ Czas trwania: 10 dni | ▼ Liczba: 200 ▼                                                                                                    | ztuk 👻             |
|                  |                                                | Automatyczne wznowienie po zakoń    | czeniu: Nie wznawiaj   |                                                                                                    | •                  |

Uwaga: ustawienie to nie działa wstecz w przypadku transakcji. Oznacza to, że jeśli dany przedmiot został już zakupiony, a w momencie zakupu pole "Kod towaru" było nieuzupełnione, zmiana opisana powyżej nie odniesie skutku dla tej transakcji.

Kod produktu w takich transakcjach można zaktualizować osobno wchodząc w zakładkę **Kontrahenci → Lista transakcji** i następnie wejść w edycję transakcji i uzupełnić/poprawić kod towaru.

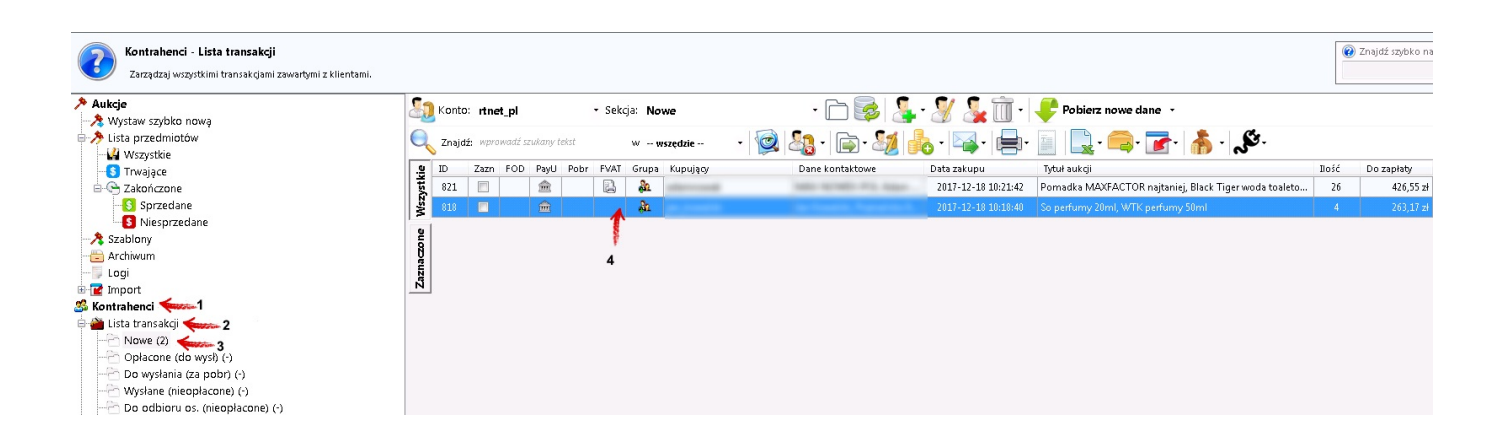

🏃 Podgląd aukcji 🔹 👶 Wpłaty 🔹 🖄 Wyślij e-mail 🔹 📥 Wydruk 🔹 🎲 Kurier 🔹 🌄 Zwrot prowizji 🔹 🖻 Komentarze 🔹 🌠 Czarna lista 🔹 🙂 Logi 🔹

| Informaç | je dotyczące wszystkich zakupów klienta:                                        |          |             |                     |            |       | Szybka na | wigacja: |           |
|----------|---------------------------------------------------------------------------------|----------|-------------|---------------------|------------|-------|-----------|----------|-----------|
| Serwis:  | Allegro v ID: 818 (rtnet_pl)                                                    |          |             |                     |            |       |           |          |           |
| 📝 List   | a zakupów (2) 🛛 🧸 Dopisz nowy zakup 🗛 Usuń / rozgrupuj zakup 📃 Poprzednie zakup | y 冯 Wi   | adomości    |                     |            |       |           |          |           |
| Miniat   | Tytuł aukcji                                                                    | Kod      | Nr aukcji   | Data zakupu 🔍 👻     | Cena jedn. | Ilość | Kwota     | Stawka   | Waga      |
|          | WTK perfumy 50ml                                                                | PEVVTK50 | 789798779   | 2017-12-18 10:18:40 | 69,00 zł   | 1     | 69,00 zł  | 23 %     | 0,00 kg 😈 |
|          | So perfumy 20ml                                                                 | PESO20   | 98798798798 | 2017-12-18 10:17:25 | 59,99 zł   | 3     | 179,97 zł | 23 %     | 0,00 kg 😈 |
|          |                                                                                 |          |             |                     |            |       |           |          |           |

# Działanie z poziomu integratora

1. Uruchom program SubSyncEU.

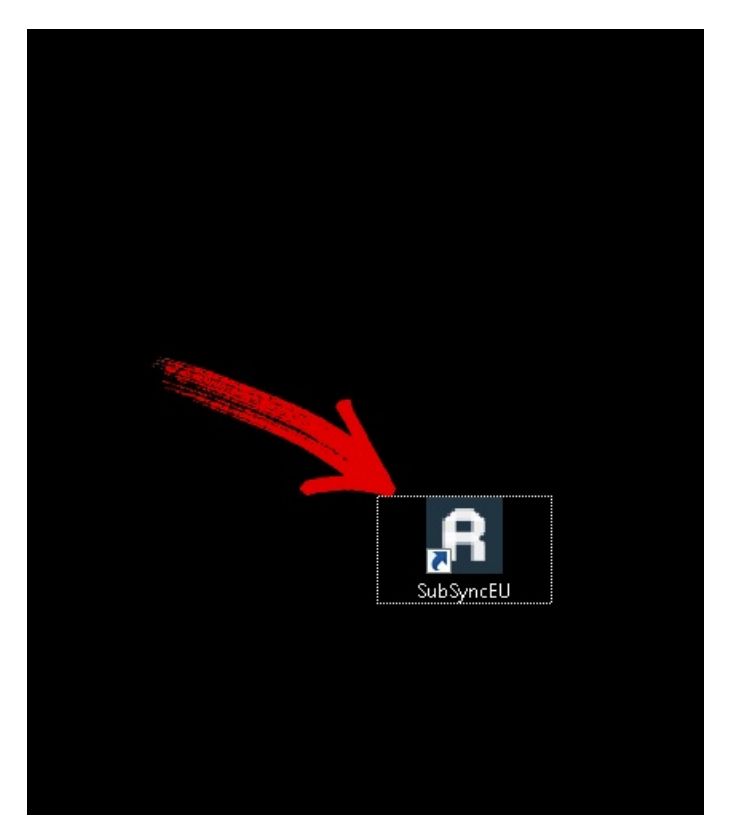

2. W pierwszej kolejności kliknij Odśwież listę, aby pobrać listę obecnych aukcji.

| R SubSyncEU               |                 |        |             |
|---------------------------|-----------------|--------|-------------|
| Program Informacje        |                 |        |             |
| 👌 Odśwież listę 🕂 Importu | j 🕶 🛛 Limit: 50 | I      | 🕶   Sekcja: |
|                           | Konto           | Aukcja | Kontrahent  |

3. Przed nami lista dostępnych aukcji. Kolory odpowiadają tym, ustawionym w EasyUploaderze.

| R SubSynce | U                  |               |                    |              |           |                     |         |                  |
|------------|--------------------|---------------|--------------------|--------------|-----------|---------------------|---------|------------------|
| Program    | Informacje         |               |                    |              |           |                     |         |                  |
| 👌 Odświe:  | ż listę 📲 Importuj | -   Limit: 50 |                    | -            |           |                     | Szukaj: |                  |
| E          | ID Transakcji      | Konto         | Aukcja             | Kontrahent   | Wartość   | Data                | llość   | Metoda płatności |
| 🗖 🖌 8      | 321                | rtnet_pl      | 999666333, 6660009 | adamnowak    | 417,95 zł | 2017-12-18 10:21:42 | 26      | PayU (opłacone)  |
|            | 318                | rtnet_pl      | 98798798798, 78979 | jan_kowalski | 248,97 zł | 2017-12-18 10:18:40 | 4       | PayU (opłacone)  |
|            |                    |               |                    |              |           |                     |         |                  |
|            |                    |               |                    |              |           |                     |         |                  |
|            |                    |               |                    |              |           |                     |         |                  |
|            |                    |               |                    |              |           |                     |         |                  |
|            |                    |               |                    |              |           |                     |         |                  |
|            |                    |               |                    |              |           |                     |         |                  |
|            |                    |               |                    |              |           |                     |         |                  |
|            |                    |               |                    |              |           |                     |         |                  |
|            |                    |               |                    |              |           |                     |         |                  |
|            |                    |               |                    |              |           |                     |         |                  |
|            |                    |               |                    |              |           |                     |         |                  |
|            |                    |               |                    |              |           |                     |         |                  |
|            |                    |               |                    |              |           |                     |         |                  |
|            |                    |               |                    |              |           |                     |         |                  |
|            |                    |               |                    |              |           |                     |         |                  |
|            |                    |               |                    |              |           |                     |         |                  |
|            |                    |               |                    |              |           |                     |         |                  |
|            |                    |               |                    |              |           |                     |         |                  |

4. Po wybraniu aukcji (domyślnie zaznaczone są niezaimportowane jeszcze aukcje) i kliknięciu przycisku **Importuj**, program przystąpi do importu aukcji

| R SubSyn   | cEU                  |             |                    |              |           |  |  |
|------------|----------------------|-------------|--------------------|--------------|-----------|--|--|
| Program    | Informacje           |             |                    |              |           |  |  |
| 👌 Odśw     | ież listę 井 Importuj | - Limit: 50 | ✓ Sekcja:          |              |           |  |  |
| E          | ID Transakcji 💦      | Konto       | Aukcja             | Kontrahent   | Wartość   |  |  |
| <b>V V</b> | 821                  | rtnet_pl    | 999666333, 6660009 | adamnowak    | 417,95 zł |  |  |
| <b>V</b> 🗸 | 818                  | rtnet_pl    | 98798798798, 78979 | jan_kowalski | 248,97 zł |  |  |
|            |                      |             |                    |              |           |  |  |

5. Gratulacje! Aukcje zostały zaimportowane poprawnie, o czym informuje nas pole **Status.** Możemy przejść do pracy z programem

| Import | owanie zamówień |        |                  |                  |
|--------|-----------------|--------|------------------|------------------|
|        | ID Transakcji   | Status | Informacje       |                  |
| •      | 821             | 0      | ZK 1/SF/MAG/2017 |                  |
|        | 818             | 0      | ZK 2/SF/MAG/2017 |                  |
|        |                 |        |                  |                  |
|        |                 |        |                  |                  |
|        |                 |        |                  | Przerwij Zamknij |
| Zakońo | zone            |        |                  |                  |

## Działanie z poziomu EasyUploadera (po instalacji pluginu)

Po wejściu w Liste transakcji, zaznaczmy interesujące nas aukcje aukcje (1), po prawo wybierzmy logo pluginu (2), następnie wybierzmy z menu RTNET-Eksportuj do Subiekta → Eksportuj do Subiekta.

|            |         |                  |          |         |      |        |               |          |                             |                     |            |                             | 2                             | na forum | n:  |
|------------|---------|------------------|----------|---------|------|--------|---------------|----------|-----------------------------|---------------------|------------|-----------------------------|-------------------------------|----------|-----|
| 8          | Konto   | : rtnet_         | 2        |         | 1    | - Sekc | ja: <b>No</b> | we       | - 🗅 😼 [                     | • 🖉 🍒 🛅 •           | <b>-</b> P | Pobierz nowe dane 👻 3       |                               |          | _   |
| 9          | 💊 Znajd | <b>ź:</b> wprawc | dź szuka | ny teks | sť   |        | w w           | /szędzie | - 👰 🍇 - 🕞 - 🌌 🕯             | •                   | T          | 🖳 • 🚍 • 🔂 • 🗼 •             | NE.                           |          |     |
| <u>.e</u>  | ID      | Zazn F           | DD Pa    | yU F    | Pobr | FVAT   | Grupa         | Kupujący | Dane kontaktowe             | Data zakupu         | Tytuł      | aukcji 😽                    | RTNET - eBay                  | sła ∢    | aco |
| yst        | 821     |                  | 1        | 1       |      |        | 20            |          | rate actually still dates - | 2017-12-18 10:21:42 | Porr       | Eksportuj do Subiekta       | RTNET - Eksportuj do Subiekta | •        | 42  |
| Wsz        | 818     |                  | 6        | Ì       |      |        | 22            |          | the Support Appropriate St. | 2017-12-18 10:18:40 | So per     | fumy 20ml, WTK perfumy 50ml | RTNET - Eksportuj do WF-MAG   | ×        | 26  |
| Zaznaczone |         | K                | 1        |         |      |        |               |          |                             |                     |            |                             |                               |          |     |

Następnie nastąpi otwarcie okna integratora, w którym zostaniemy poinformowani o statusie transakcji. Wszystko przebiegło pomyślnie.

| - | R Sub    | SyncEU     |                |                |        |                  |        |                |          |                      |
|---|----------|------------|----------------|----------------|--------|------------------|--------|----------------|----------|----------------------|
|   | Progr    | am In      | formacje       |                |        |                  |        |                |          |                      |
|   | 000      | lśwież lis | tę 井 Imp       | Szukaj:        |        |                  |        |                |          |                      |
|   |          | E ID T     | ,<br>iosteores | Konto          | Aukaia | Kontrohont       | Wataśś | Data           | المفغ    | Metoda płatności     |
|   |          | ✓ 821      | Importo        | wanie zamówień |        |                  |        |                |          | PayU (opłacone)      |
| 1 |          | ✓ 818      |                | ID Transakcii  | Status | Informacie       |        |                |          | PayU (opłacone)      |
|   |          |            | •              | 818            |        | ZK 4/SF/MAG/2017 |        |                |          |                      |
|   |          |            |                |                |        |                  |        |                |          |                      |
|   |          |            |                |                |        |                  |        |                |          |                      |
|   |          |            |                |                |        |                  |        |                |          |                      |
|   |          |            |                |                |        |                  |        |                |          |                      |
|   |          |            |                |                |        |                  |        |                |          |                      |
|   |          |            |                |                |        |                  |        |                |          |                      |
|   |          |            |                |                |        |                  |        |                |          |                      |
| 1 |          |            |                |                |        |                  |        |                |          |                      |
|   |          |            |                |                |        |                  |        |                |          |                      |
|   |          |            |                |                |        |                  |        |                |          |                      |
|   |          |            |                |                |        |                  |        |                |          |                      |
|   |          |            |                |                |        |                  |        |                |          |                      |
|   |          |            |                |                |        |                  |        |                |          |                      |
|   |          |            |                |                |        |                  |        |                |          |                      |
|   |          |            |                |                |        |                  |        |                |          |                      |
|   |          |            |                |                |        |                  |        |                |          |                      |
|   |          |            |                |                |        |                  |        | Przerwij Zamkr |          |                      |
|   | Licencja | a dla: rad | Zakończ        | one            |        |                  |        |                | <b>.</b> | 🕑 Sfera podłączona 🔡 |